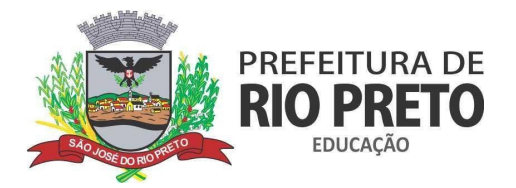

## CADASTRO NO PORTAL CIDADÃO DA PREFEITURA DE SÃO JOSÉ DO RIO PRETO

**Passo 1** - Para realizar o cadastro para retirada do "Kit-Alimentação" o usuário deverá acessar o site <u>https://www.riopreto.sp.gov.br/servico/cadastro-kit-alimentacao-escolar/</u> e possuir um cadastro nos portal do Cidadão, caso não possua ou não saiba qual o seu usuário e senha, acesse primeiramente o site <u>https://cidadao.riopreto.sp.gov.br/</u>, nele você terá a opção de recuperar sua senha caso não lembre, clicando em *"Esqueceu sua senha?"* ou cadastrar um novo usuário clicando em *Cadastre-se aqui*, conforme indicado na imagem abaixo:

|    | CIDADÃO                              |
|----|--------------------------------------|
| CP | F                                    |
| Se | nha                                  |
|    | Acessar                              |
|    | Esqueceu sua senha?                  |
|    | Não possui usuário? Cadastre-se aqui |

Passo 2 - Ao clicar em "Cadastre-se Aqui", será aberta a página de cadastro, onde deverão ser inseridos os dados necessários. Primeiramente, você deverá informar seu CPF e selecionar a opção "Não sou um robô", após a caixa ficar com um sinal verde, clique em continuar, conforme imagem abaixo:

| 00-000                               |                      |  |
|--------------------------------------|----------------------|--|
| Não sou um robô<br>rec<br>Privacidas | APTCHA<br>e - Termos |  |
|                                      |                      |  |

SECRETARIA MUNICIPAL DE EDUCAÇÃO

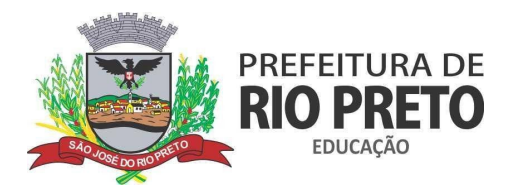

**Passo 2.1** - Após clicar em continuar, será aberta uma tela para você preencher seus dados, repare que os campos com asterisco vermelho são obrigatórios.

| CPF*                 |         |                                |                                  |         |                               |
|----------------------|---------|--------------------------------|----------------------------------|---------|-------------------------------|
| Nome Completo*       |         |                                |                                  |         |                               |
| INFORME O NOME COMPL | ETO     |                                |                                  |         |                               |
| Data de nascimento*  |         | Telefone Celular ou Principal* |                                  | E-mail* |                               |
| DD/MM/AAAA           | <b></b> | C                              | Informe o telefone principal con |         | Informe o e-mail para contato |
| Senha*               |         |                                |                                  | Confir  | mação da Senha*               |
| Digite a sua senha   |         |                                |                                  | Con     | firme a sua senha             |

Salvar Limpar campos

**Passo 2.2** - Após preencher todos os campos e clicar em salvar, um aviso será exibido. Podemos fechá-lo e seguir para a segunda parte do tutorial <u>ACESSANDO O SISTEMA DE SOLICITAÇÃO DE "KIT</u> <u>ALIMENTAÇÃO"</u>

Passo 3 - Caso tenha apenas esquecido sua senha, basta clicar no link "Esqueceu sua senha?". Você será levado para a tela abaixo:

| rme seu CPF e e-mail de acordo ( | com o informado em seu cadastro: |                    |
|----------------------------------|----------------------------------|--------------------|
| •                                | Dica E-mail                      | E-mail *           |
| forme seu CPF                    |                                  | Informe seu e-mail |

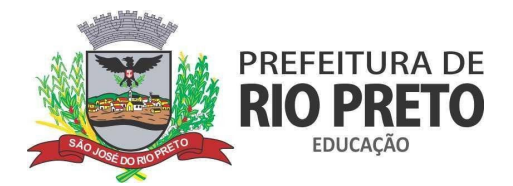

**Passo 3.1** - Informe seu CPF e mude para o próximo campo, ele será preenchido automaticamente com partes ocultas do e-mail que usou para cadastrar no portal cidadão na primeira vez. Agora você deverá confirmar seu e-mail no terceiro campo. Agora clique em *"Enviar e-mail"*:

| Dica E-mail     E-mail     E-mail    | e seu CPF e e-mail de acord | o com o informado em seu cadastro: |                    |  |
|--------------------------------------|-----------------------------|------------------------------------|--------------------|--|
| g******g@g******m Informe seu e-mail |                             | Dica E-mail                        | E-mail *           |  |
|                                      |                             | g*****g@g******m                   | Informe seu e-mail |  |
|                                      |                             | 5 55                               |                    |  |

**Passo 3.1** - Assim que clicar em *"Enviar e-mail"*, uma mensagem será exibida e um e-mail com o link de recuperação será enviado para o e-mail cadastrado, acesse-o e abra o e-mail enviado, como exemplificado abaixo:

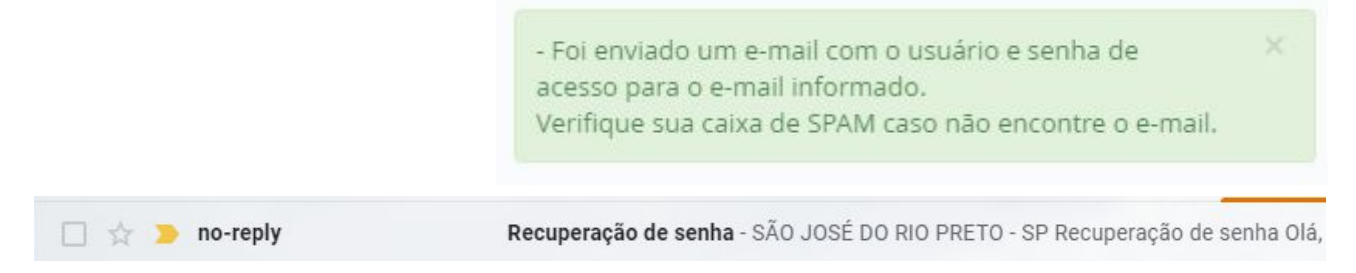

Passo 3.2 - Clique no link informado "Clique aqui para redefinir sua senha":

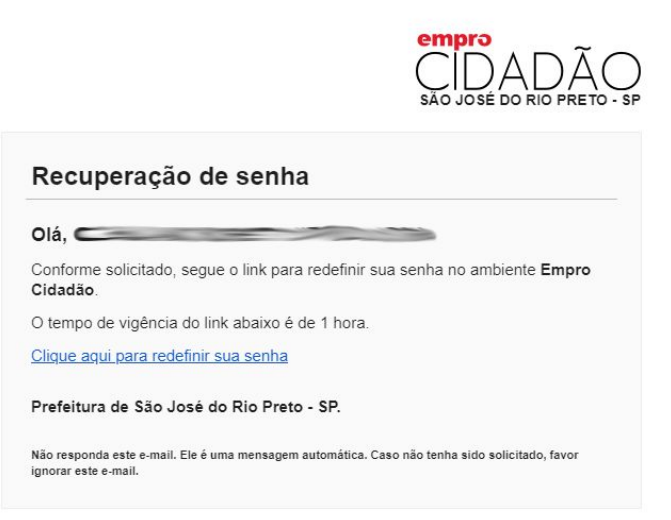

#### SECRETARIA MUNICIPAL DE EDUCAÇÃO

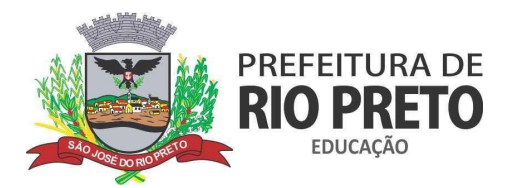

**Passo 3.3** - Você será direcionado para uma página de Troca de Senha. Entre com sua nova senha e a repita no próximo campo. Agora clique em *"Trocar Senha"*:

| ova senha*                                                        | Confirmação da nova senha*                            |  |
|-------------------------------------------------------------------|-------------------------------------------------------|--|
| Digite a sua senha                                                | Confirme a sua senha                                  |  |
| Pigite a sua senha                                                | Confirme a sua senha                                  |  |
| nova senha deve ter de 8 a 20 caracteres e ser composta de letras | números. Maiúsculas e minúsculas serão diferenciadas. |  |

Será exibida uma mensagem de confirmação indicando que sua senha foi alterada com sucesso.

| Aviso                                                                         | × |
|-------------------------------------------------------------------------------|---|
| Senha alterada com sucesso. Clique no botão a seguir para acessar o ambiente. |   |
|                                                                               |   |

Anote sua nova senha e não esqueça.

Passo 3.4 - Siga para a segunda parte do tutorial <u>ACESSANDO O SISTEMA DE SOLICITAÇÃO DE "KIT</u> <u>ALIMENTAÇÃO"</u>

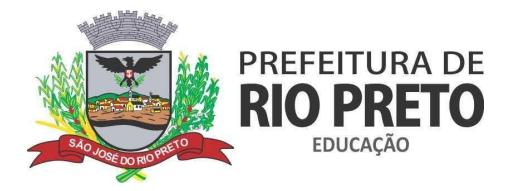

### ACESSANDO O SISTEMA DE SOLICITAÇÃO DE "KIT ALIMENTAÇÃO"

**Passo 1** - Acesse o Portal da Prefeitura Municipal de São José do Rio Preto, pelo link: <u>https://www.riopreto.sp.gov.br/servico/cadastro-kit-alimentacao-escolar/</u> você verá uma tela como na imagem abaixo. Há dois campos: **"Baixar requerimento"** e "Acessar Serviço Online". Na primeira opção ao clicar você terá acesso a ficha física, caso não consiga fazer o preenchimento online. Agora, vamos clicar em <u>"Acessar serviço Online"</u>, para prosseguir com o preenchimento online:

| Cadastro Kit-Alimentação Escolar                                                                     | Ir para a Carta de Serviços |
|----------------------------------------------------------------------------------------------------|-----------------------------|
| Serviço Online Requerimento                                                                          |                             |
| Descrição                                                                                            |                             |
| Cadastro de alunos para recebimento do kit-alimentação escolar.                                      |                             |
| Ταχα                                                                                                 |                             |
| Sem custo                                                                                            |                             |
| Requisitos                                                                                           |                             |
| Ser matriculado em uma das escolas da rede municipal de ensino de Rio Preto                          |                             |
| Documentos Necessários                                                                               |                             |
| Documentos pessoais do responsável, RA do aluno, nome da escola, NIS do responsável familiar         |                             |
| Quem pode solicitar                                                                                  |                             |
| Responsáveis por alunos matriculados na rede municipal de ensino de Rio Preto                        |                             |
| Unidade responsável                                                                                  |                             |
| Secretaria de Agricultura e Abastecimento                                                            |                             |
| Unidades prestadoras                                                                                 |                             |
| Secretaria de Agricultura e Abastecimento, Secretaria de Educação e Secretaria de Assistência Social |                             |
| Informações das unidades prestadoras                                                                 |                             |
| <b>Secretaria de Educação</b><br>Endereço: General Glicério, 3447<br>Telefone: (17) 3211 4000        |                             |
|                                                                                                    |                             |
| 는 Baixar Requerimento                                                                                | - Acessar Serviço Online    |

Ao clicar em <u>"Acessar serviço Online"</u>, você será direcionado para a página de login do **Portal do Cidadão**, aquele que você fez o cadastro no início do tutorial, ou efetuou a recuperação de senha.

SECRETARIA MUNICIPAL DE EDUCAÇÃO

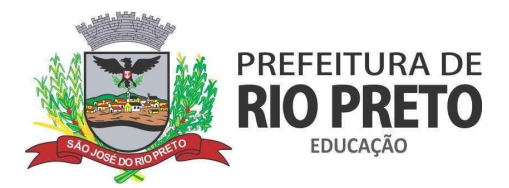

**Passo 2** - Na tela de Acesso digite seu CPF e sua senha no Portal do Cidadão, e depois clique em "Acessar" conforme a tela abaixo:

| A CONTRACTOR OF A CONTRACTOR         |
|--------------------------------------|
| CIDADÃO                              |
|                                      |
|                                      |
| <br>                                 |
| Acessar                              |
| Esqueceu sua senha?                  |
| Não possui usuário? Cadastre-se aqui |

Passo 3 - Ao acessar, você verá um formulário igual o abaixo:

| RA do Aluno sem o dígito: *                                                                                | Nome do Aluno: *                                          |                                                    | Data de Nascimento:                           |
|----------------------------------------------------------------------------------------------------|-----------------------------------------------------------|----------------------------------------------------|-----------------------------------------------|
| Buscar Aluno Consultar RA                                                                                  |                                                           | Nome da mãe:                                       |                                               |
|                                                                                                    |                                                           |                                                    |                                               |
| Preecha os campos abaixo para uma nova                                                                     | Solicitação de Adesão                                     |                                                    |                                               |
| Escola: *                                                                                                  |                                                           |                                                    | Série: *                                      |
|                                                                                                    |                                                           | ~                                                  | · ~                                           |
| Autorizado 1 (Responsável Familiar): *                                                                     |                                                           | CPF do Responsável Familiar nº: *                  | Parentesco: *                                 |
| Autorizado 2:                                                                                              |                                                           | CPF nº:                                            | Parentesco:                                   |
| Telefone/WhatsApp: *                                                                                       |                                                           | E-mail:                                            |                                               |
| NIS do Responsável Familiar:                                                                               |                                                           | Quantidade de pessoas na família<br>Adultos        | Crianças                                      |
| Renda Familiar *                                                                                           |                                                           |                                                    |                                               |
| O até 1 salário mínimo<br>O de 01 a 03 salários mínimos<br>O acima de 03 salários mínimos                  |                                                           |                                                    |                                               |
| Concordo que deverei retirar o "kit alimentação esco<br>datas agendadas.                                   | olar" <mark>na escola onde o aluno aci</mark>             | ma identificado está matriculado, ou outra onde    | a Secretaria de Educação informar, conforme   |
| Estou ciente de que o kit contem gêneros em quanti<br>em que durar a suspensão das aulas em virtude da par | idade individual, apenas para o<br>idemia do Coronavírus. | atendimento do aluno, mantendo a complement        | ação da Alimentação Escolar básica no período |
| Estou ciente de que apenas as pessoas aqui autoriza                                                        | adas poderão fazer a retirada d                           | o "kit alimentação escolar" na unidade escolar ou  | ı, na impossibilidade, pessoa devidamente     |
| Estou ciente de que este cadastro será excluído do s                                                       | istema e o aluno não terá mais                            | direito ao kit, caso não faça a retirada em qualqu | ier um dos dias agendados.                    |
| Declaro que as informações aqui prestadas são verc                                                         | ladeiras.                                                 |                                                    |                                               |
| Limpar Salvar                                                                                              |                                                           |                                                    |                                               |

#### SECRETARIA MUNICIPAL DE EDUCAÇÃO

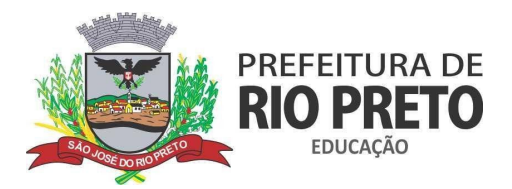

**Passo 4 -** Vamos buscar o RA do aluno, mas caso já tenha o número, siga para o Passo 7. Para buscar o RA clique no botão **"Consultar RA"**, como pode ver na imagem abaixo:

| A do Aluno sem | lo digito.   |              |
|----------------|--------------|--------------|
|                | Buscar Aluno | Consultar RA |

Você será direcionado para o site de busca de RA do Governo do Estado SED: <u>https://sed.educacao.sp.gov.br/NCA/CadastroAluno/ConsultaRAAluno</u>

**Passo 5 -** Preencha todos os dados solicitados. ATENÇÃO preencher todos os campos.

| Municipies                 |           |
|----------------------------|-----------|
| wunicipio.                 | SELECIONE |
| Rede Ensino:               | SELECIONE |
| Escola:                    | SELECIONE |
| Nome:                      |           |
| Data Nascimento:           |           |
| Nome da Mãe:               |           |
| Digite o código da imagem: |           |

Ao concluir a buscar o RA do aluno será informado no rodapé da página, conforme imagem abaixo:

| Municipio:                 | SAO JOSE DO RIO PRETO - |
|----------------------------|-------------------------|
| Rede Ensino:               | MUNICIPAL -             |
| Escola:                    | •                       |
| Nome:                      |                         |
| Data Nascimento:           |                         |
| Nome da Mãe:               |                         |
| Digite o código da imagem: | JTJYP                   |
|                            | JTJYP                   |
| Seu RA:                    | 000 / SP                |

SECRETARIA MUNICIPAL DE EDUCAÇÃO Rua General Glicério, 3947 - Vila Imperial - CEP 15015-400 - São José do Rio Preto - Telefone (17)3211 4000 gabinete.smedu@riopreto.sp.gov.br - www.riopreto.sp.gov.br

#### Consulta de RA

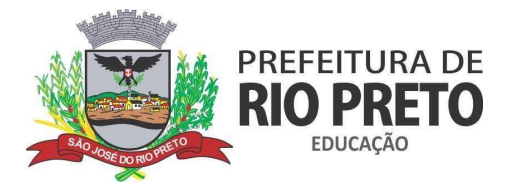

**Passo 6** - Anote o número do RA e volte a guia do formulário, agora munido do número RA.

Passo 7 - Preencha o campo RA (sem o dígito) com o número que possui agora, e depois clique em "Buscar Aluno":

| Buscar Alupo  | Consultar RA  |  |
|---------------|---------------|--|
| Bascar Alario | Consolidi IVA |  |

Passo 8 - Após clicar em Buscar aluno, os demais dados como Nome do Aluno, Data de Nascimento, Nome do Pai e Nome da Mãe, serão preenchidos automaticamente, inclusive a escola e série do aluno, modifique estes dados caso estejam errados ou faltantes.

Preencha também os demais campos, todos marcados com um asterisco são campos obrigatórios e não podem ficar sem preenchimento. Agora clique em **"Salvar"**. Veja um exemplo abaixo:

| RA do Aluno sem o dígito: *                                                      |                                                        | Nome do A                                   | Nome do Aluno: *                   |                                     |                                                                                                    | Data de Nascimento: |                                       |                                                      |
|----------------------------------------------------------------------------------|--------------------------------------------------------|---------------------------------------------|------------------------------------|-------------------------------------|----------------------------------------------------------------------------------------------------|---------------------|---------------------------------------|------------------------------------------------------|
| 7                                                                                | Buscar Aluno                                           | Consultar RA                                | -                                  |                                     |                                                                                                    |                     |                                       | 7                                                    |
| Nome do pai:                                                                     |                                                        |                                             |                                    |                                     | Nome da mãe:                                                                                                    |                     |                                       |                                                      |
|                                                                                  |                                                        |                                             |                                    |                                     | And the second second s |                     |                                       |                                                      |
| Adesão                                                                           | Escola                                                 | Inclusi                                     | ão (                               | Usuário                             | Comprovante                                                                                                    |                     | Situação                              | Motivo                                               |
|                                                                                  |                                                        |                                             |                                    | Nenhum reg                          | istro encontrado                                                                                                    |                     |                                       |                                                      |
| Preecha os car<br>Escola:*                                                       | mpos <mark>abaixo par</mark>                           | a uma nova Sol                              | licitação de                       | Adesão                              |                                                                                                    |                     | Série: *                              |                                                      |
| EM Oscar Arante                                                                  | es Pires, Prof.                                        |                                             |                                    |                                     |                                                                                                    | ~                   | 1° ANO                                | ~                                                    |
| Autorizado 1 (Resp                                                               | onsável Familiar): *                                   |                                             |                                    |                                     | CPF do Responsável Familiar nº:*                                                                                                    |                     |                                       | Parentesco: *                                        |
| - The                                                                            |                                                        |                                             |                                    |                                     |                                                                                                    | The                 |                                       |                                                      |
| Autorizado 2:                                                                    |                                                        |                                             | CPF nº:                            |                                     |                                                                                                    | Parentesco:         |                                       |                                                      |
|                                                                                  |                                                        |                                             |                                    |                                     |                                                                                                    |                     | Ter                                   |                                                      |
| Telefone/WhatsApp                                                                | D: *                                                   |                                             |                                    |                                     | E-mail:                                                                                                    |                     |                                       |                                                      |
|                                                                                  |                                                        |                                             |                                    |                                     | 8 - Comment                                                                                                    | ar a                |                                       |                                                      |
|                                                                                  |                                                        |                                             |                                    |                                     | Quantidade de pessoas na família                                                                                                    |                     |                                       |                                                      |
| NIS do Responsáve                                                                | el Familiar:                                           |                                             |                                    |                                     | Adultos                                                                                                    |                     | Crianças                              |                                                      |
|                                                                                  |                                                        |                                             |                                    | 1                                   |                                                                                                    |                     |                                       |                                                      |
| Renda Familiar *                                                                 | ínimo<br>irios mínimos<br>Ilários mínimos              |                                             |                                    |                                     |                                                                                                    |                     |                                       |                                                      |
| <ul> <li>Concordo que d<br/>datas agendadas.</li> <li>Estou ciente de</li> </ul> | leverei retirar o "kit al<br>que o kit contem gên      | imentação escolar"<br>eros em quantidad     | na escola onde<br>e individual, ap | e o aluno acima<br>enas para o atei | identificado está matriculado, ou outra on<br>ndimento do aluno, mantendo a compleme                                                                                                    | de a Sei<br>entação | cretaria de Educa<br>o da Alimentação | ação informar, conforme<br>Escolar básica no período |
| em que durar a sus<br>Z Estou ciente de<br>identificada pela fa                  | spensão das aulas em<br>que apenas as pesso<br>imília: | i virtude da panden<br>as aqui autorizadas  | nia do Coronav<br>poderão fazer    | írus.<br>a retirada do "k           | it alimentação escolar" na unidade escolar                                                                                                    | ou, na              | impossibilidade,                      | pessoa devidamente                                   |
| <ul> <li>Estou ciente de</li> <li>Declaro que as i</li> </ul>                    | que este cadastro sei<br>informações aqui pre          | rá excluído do sister<br>stadas são verdade | ma e o aluno ni<br>iras.           | ão terá mais dire                   | eito ao kit, caso não faça a retirada em qua                                                                                                    | lquer u             | m dos dias agen                       | dados.                                               |
| Limpar Salva                                                                     | ar                                                     |                                             |                                    |                                     |                                                                                                    |                     |                                       |                                                      |

#### SECRETARIA MUNICIPAL DE EDUCAÇÃO

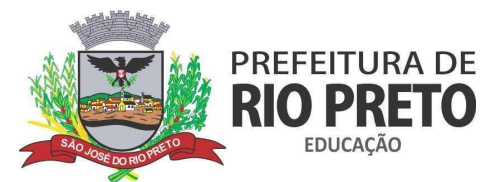

Ao finalizar o preenchimento, e clicar em **"Salvar"**. Será apresentada a mensagem abaixo e logo após, o formulário será limpo para uma nova requisição, caso você tenha mais de um aluno para cadastrar.

| Solicitação de Adesão realizada com sucesso! | × |
|----------------------------------------------|---|
| ОК                                           |   |

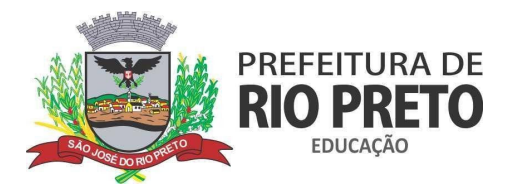

# COMO CONSULTAR A SITUAÇÃO DA SUA ADESÃO?

Para consultar se sua adesão foi aceita é só preencher o RA do aluno no mesmo formulário da inscrição, clicar em **"Buscar Aluno"** e verificar na tabela de Adesões a Situação atual. Veja um exemplo abaixo:

| RA do Aluno | sem o dígito: *          | Nome do Aluno             | Nome do Aluno: * |             |             |        |  |
|-------------|--------------------------|---------------------------|------------------|-------------|-------------|--------|--|
| 70          | Buscar Aluno Consultar   | RA                        |                  |             |             |        |  |
| Nome do pa  | ii:                      |                           | Nome da m        | nāe:        |             |        |  |
|             |                          |                           | -                |             |             |        |  |
| Adesão      | Escola                   | Inclusão 👙                | Usuário          | Comprovante | Situação    | Motivo |  |
|             | 15 - EM Bosque Encantado | 18/03/20 <mark>2</mark> 1 | 2                | 2 Imprimir  | 3 ANDAMENTO | 4      |  |

Na linha **1** você pode ver detalhes da Adesão, em **2** Imprimir o Comprovante de Inscrição para controle pessoal, em **3** verificar a Situação da Adesão (Andamento / Aprovado / Reprovado) e em **4** o Motivo da eventual Reprovação da Adesão.